Обращаем Ваше внимание, что оформление денежного чека для получения наличных денег в Банке не требуется, выдача денежных средств осуществляется по расходному кассовому ордеру на сумму, указанную в Заявке на выдачу наличных денег.

Для создания и отправки Заявления на выдачу наличных денежных средств выполните следующие шаги:

- 1. Выберете в панели Меню пункт Заявления и документы, кликните по нему
- 2. В открывшемся контекстном меню выберите пункт Заявка на получение наличных денег

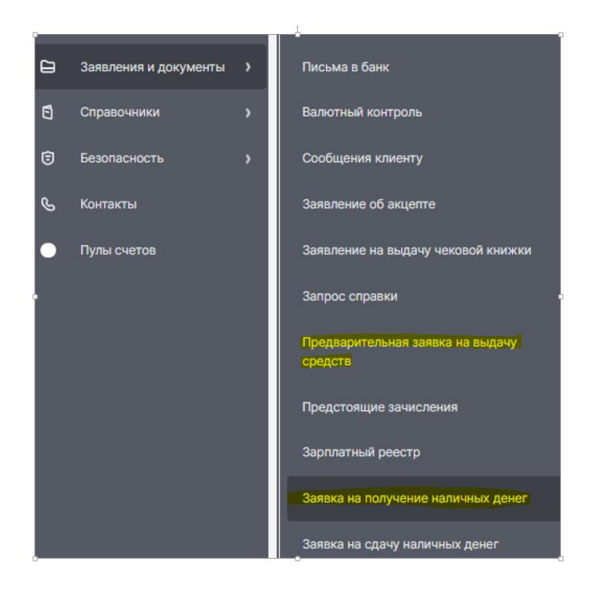

## 3. Для создания новой Заявки на получение наличных денег кликните кнопку Создать, откроется экранная форма Заявки на выдачу наличных денег

## 4. Заполните пустые поля Заявки на выдачу наличных денег

Укажите дату получения денежных средств (*дата не должна превышать 10 (десять) календарных дней* со дня, следующего за днем составления заявки), счёт списания, сумму (цифрами и прописью), добавьте информацию о назначениях выдачи наличных денежных средств, выбрав кассовый символ из выпадающего списка. В поле «направление выдачи» указывается уточняющая информация. в информации о направлениях выдачи можно указать не более трех позиций

5. Заполните информацию о получателе денежных средств, указав ФИО получателя средств, полностью все паспортные данные.

## 6. Для сохранения документа БЕЗ отправки нажмите кнопку Сохранить. Для отправки документа в банк нажмите кнопку Подписать и отправить

7. После выполненных шагов, Ваша Заявка на выдачу наличных будет отправлена в банк и станет доступна в списке Заявок на выдачу наличных денег

## 8. Для создания Заявки на выдачу наличных денег на основе уже существующей, выберите поручение в списке и нажмите кнопку Копировать

Обращаем Ваше внимание, что требования по предварительному бронированию денежных средств для выдачи наличных остаются без изменений, т.е. за выдачу наличных денежных средств с расчетного счета без предварительной заявки Банком удерживается комиссия, поэтому накануне получения денежных средств Вы можете забронировать необходимую сумму. Для этого в панели Меню пункт Заявления и документы, в открывшемся контекстном меню выберите пункт Предварительная заявка на выдачу средств\*, заполните необходимые поля и отправьте в Банк.